# Bit-Trading

初期設定(2段階認証設定)マニュアル

①.ログイン後、設定をクリック

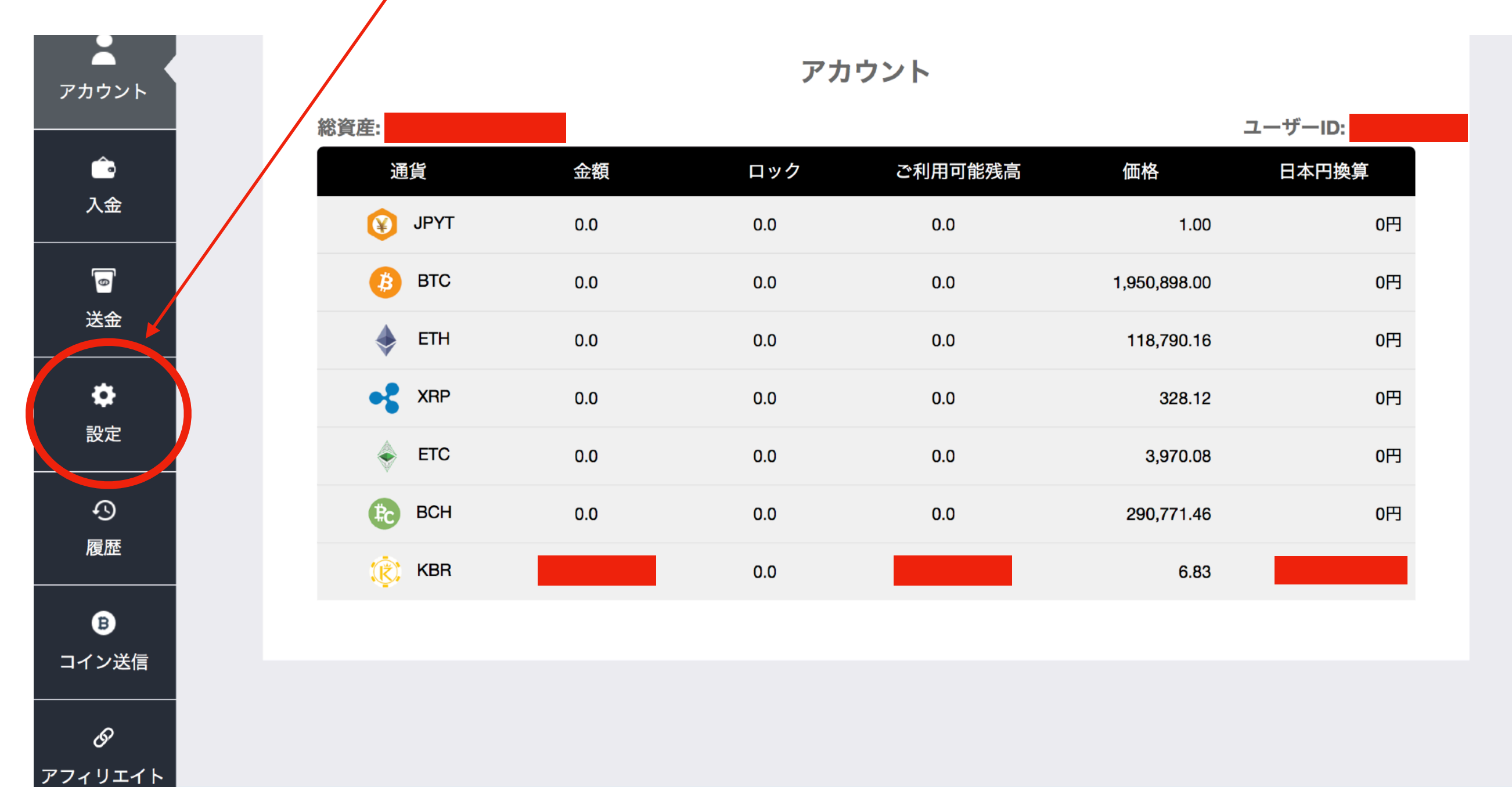

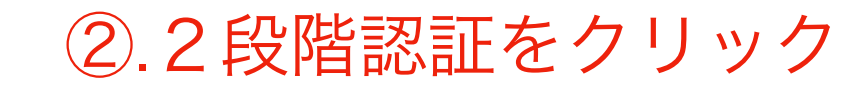

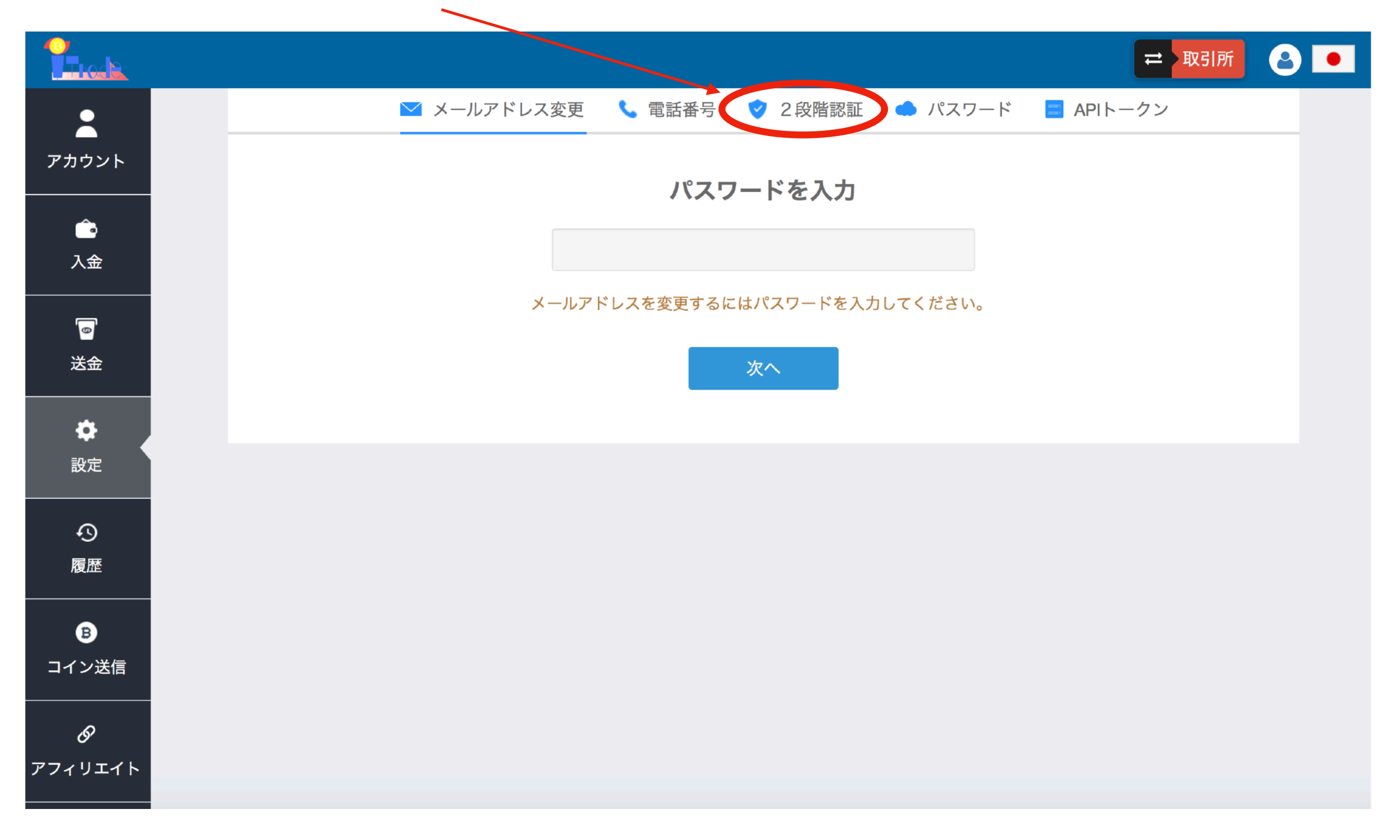

#### QRコードをスキャン。。なんですがその前に、

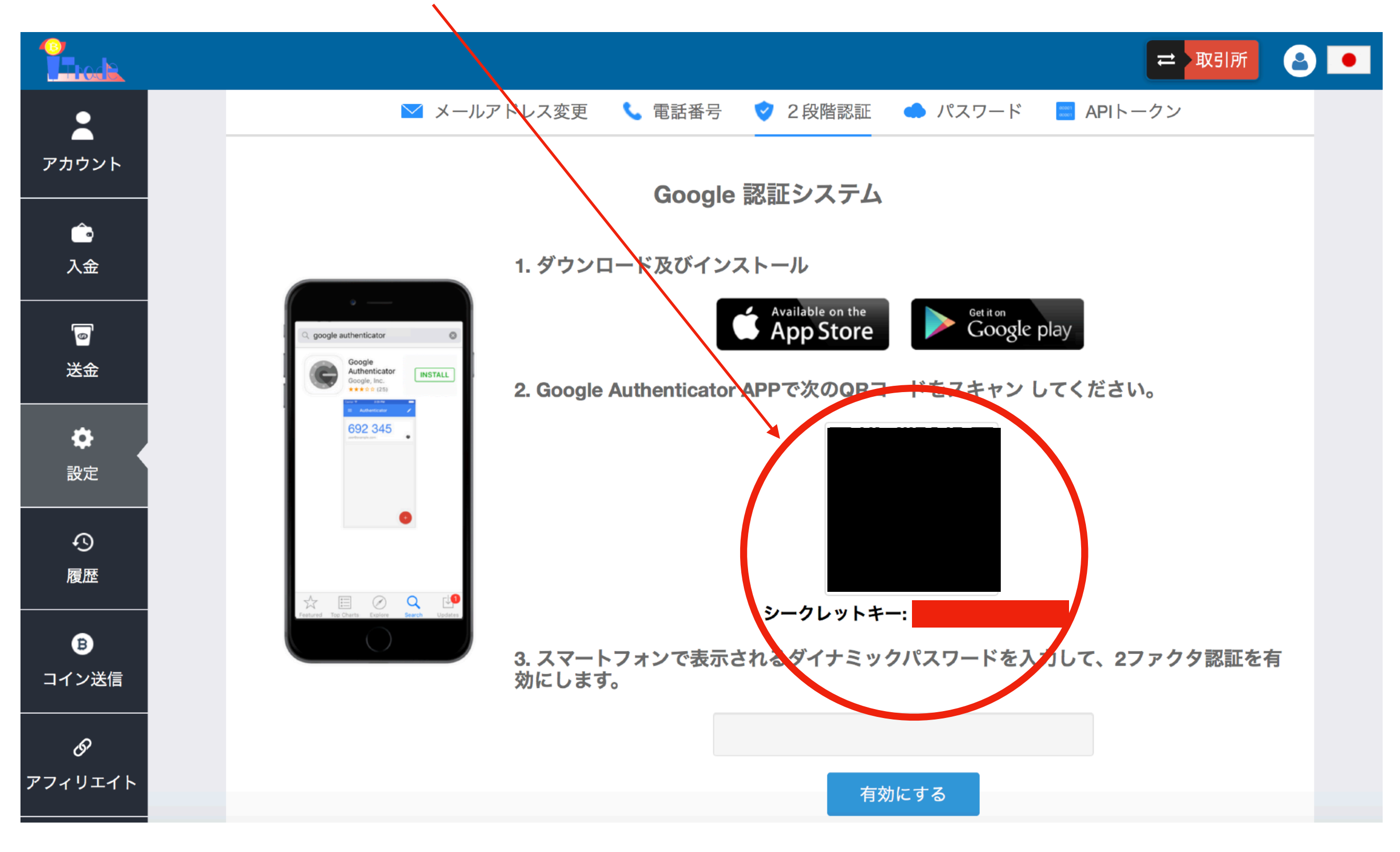

できれば、この画面を保存しておいてください

#### ③.Google Authenticatorアプリをインストール ※androidスマホは、GooglePlayでgoogle認証システムをインストール

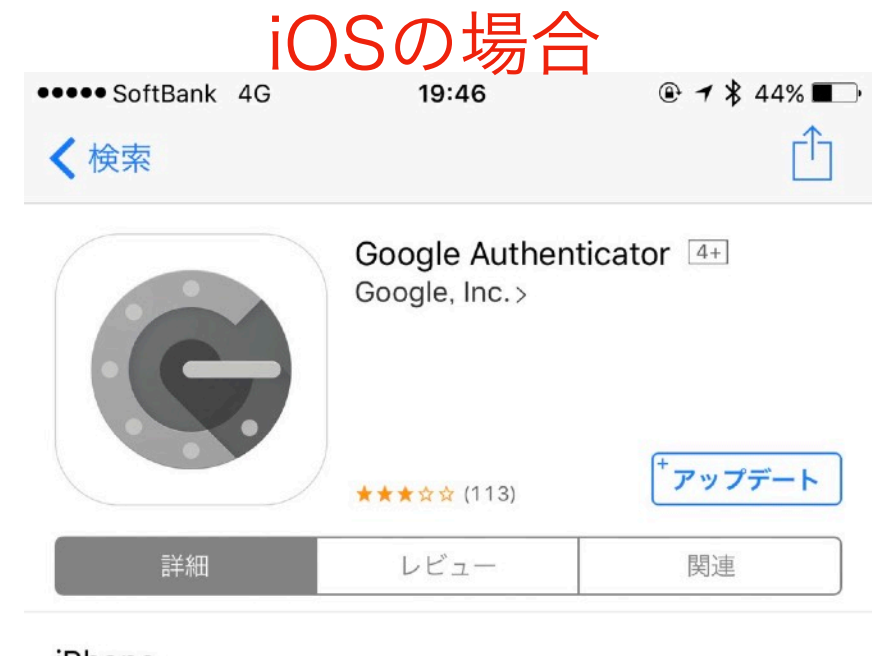

#### iPhone

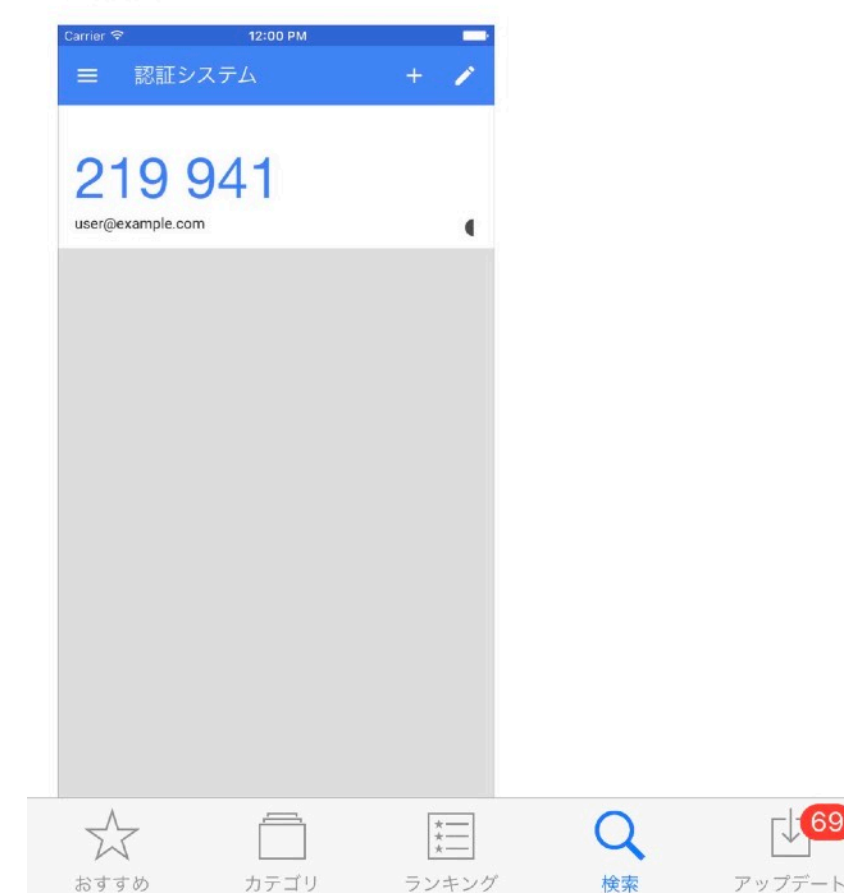

#### androidの場合

| く 🕞 アプリ                                                                                                    | E < Q                                                         |
|----------------------------------------------------------------------------------------------------|---------------------------------------------------------------|
|                                                                                                    | Google 認証システム<br>GOOGLE LLC<br>携帯電話向けに設計                      |
|                                                                                                    | Signing in with<br>2-Step Verification                        |
| 10,000,000回以上 5.88MB                                                                                                    | \$                                                            |
| デベロッパー                                                                                                    | 説明                                                            |
| ウェブページにアクセス<br>https://support.google.com/<br>谷 accounts/bin/                                                                                                    | Google 認証システムはスマートフォンで 2 段階認証プ<br>ロセスのコードを生成します。              |
| answer.py?hl=en&answer=10<br>66447                                                                                                    | 2 段階認証プロセスでは、ログイン時に 2 段階の確認を<br>求めることで Google アカウントのセキュリティを強化 |
| メールを送信<br>Maccounts-<br>support@google.com                                                                                                    | します。パスワードに加えて、スマートフォンの                                        |
| プライバシーポリシー<br>When the state of the state of | <b>最新情報</b><br>* Chrome でセキュリティ キー(FIDO U2F)に対応しま             |
| 提供元<br>Google LLC<br>開発元のメールアドレス                                                                                                    | した(試験運用)<br>*認証システムのアプリ設定をバックアップ、復元でき<br>るようになりました            |
|                                                                                                    | レビュー                                                          |
| accounts-support@google.com                                                                                                    | 平均 57星 110,838                                                |
| 開発元の所往地<br>1600 Amphitheatre Parkway,<br>Mountain View 94043                                                                                                    | <b>4.3</b><br>4-3<br>3つ星 9,576                                |
| Woundin view 54040                                                                                                    | ****** 2 J星 4,390   162,984 1つ星 14,474                        |
|                                                                                                    | 百地琢磨                                                          |
|                                                                                                    | ★★★★★ 2017/12/30<br>いろいろなサービスに対応しているので導入して                    |
| $\leftarrow$                                                                                                    |                                                               |

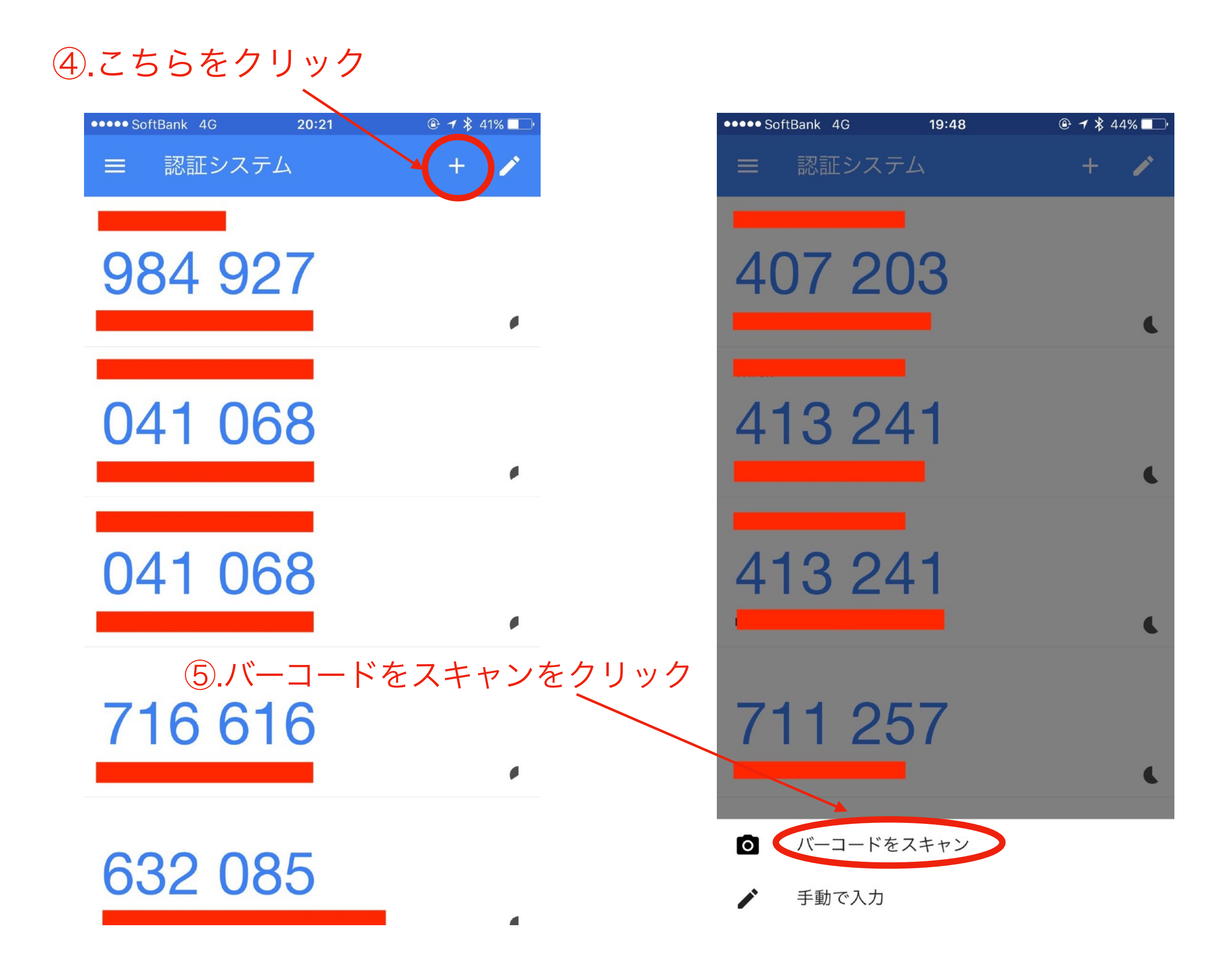

#### 6.QRコードをスキャンします

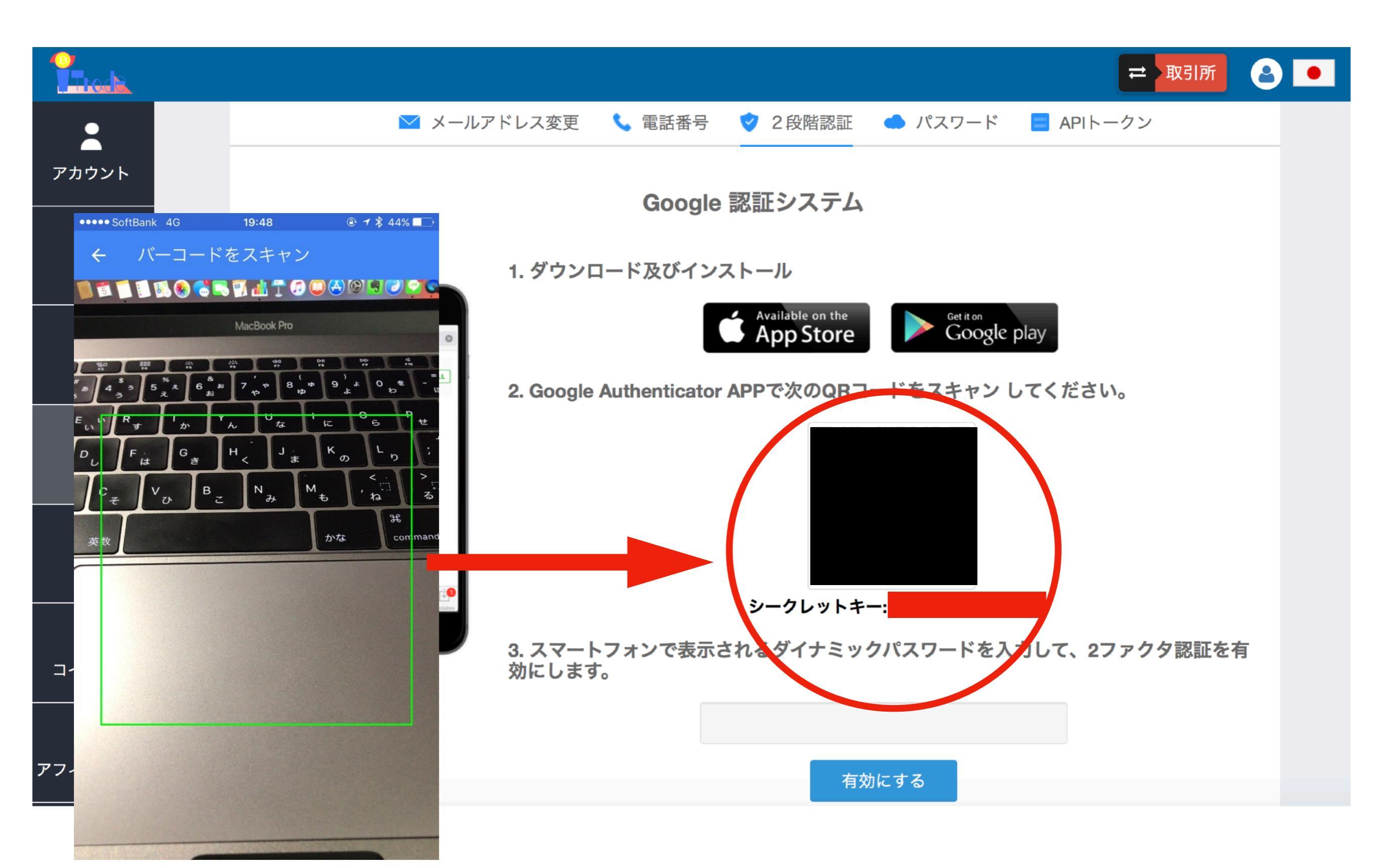

## ⑦.6桁のコードを入力、有効にするをクリック※30秒ごとにコードが変わります。時間切れでエラーが出た場合はリトライ

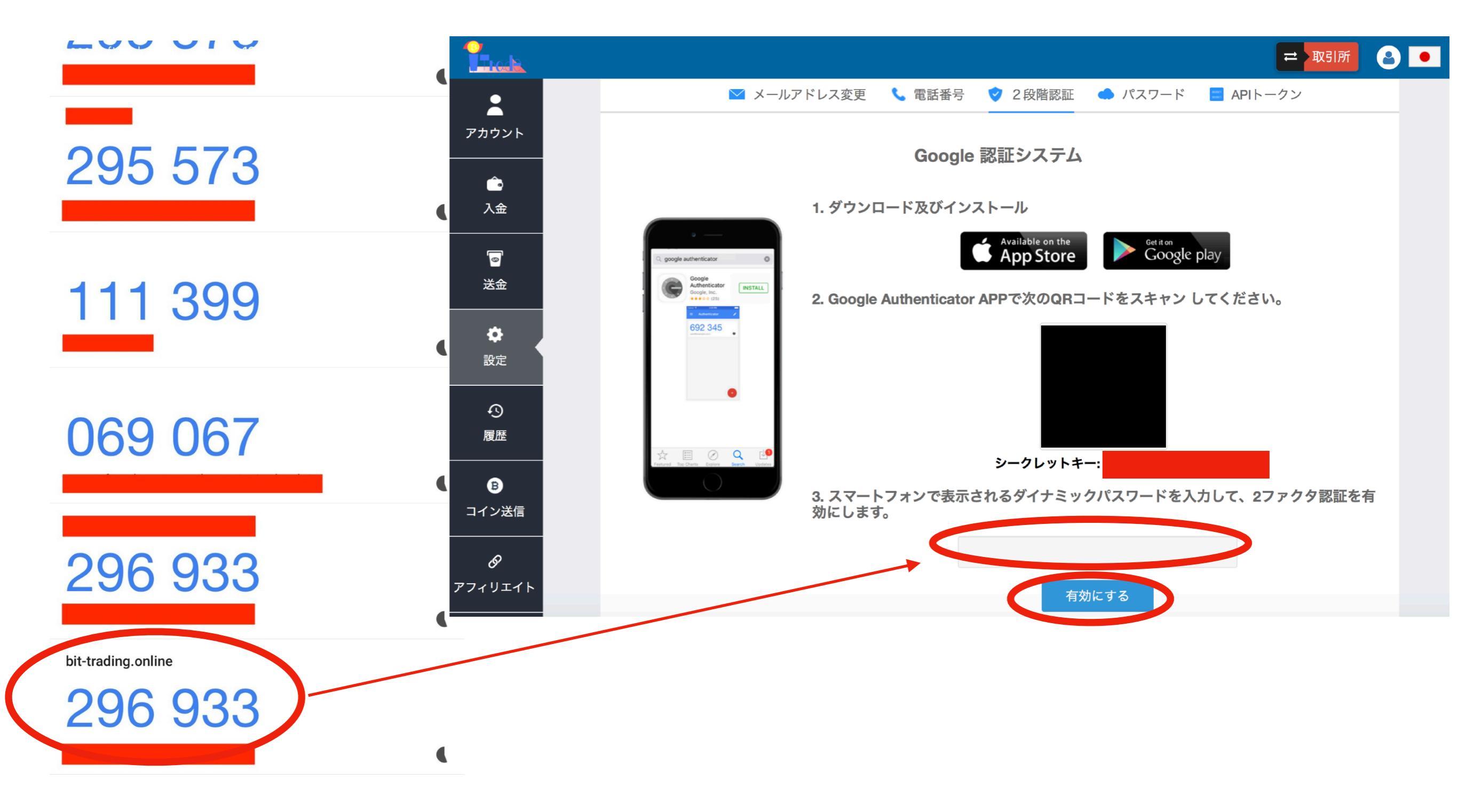

#### ⑧.セキュリティをクリック

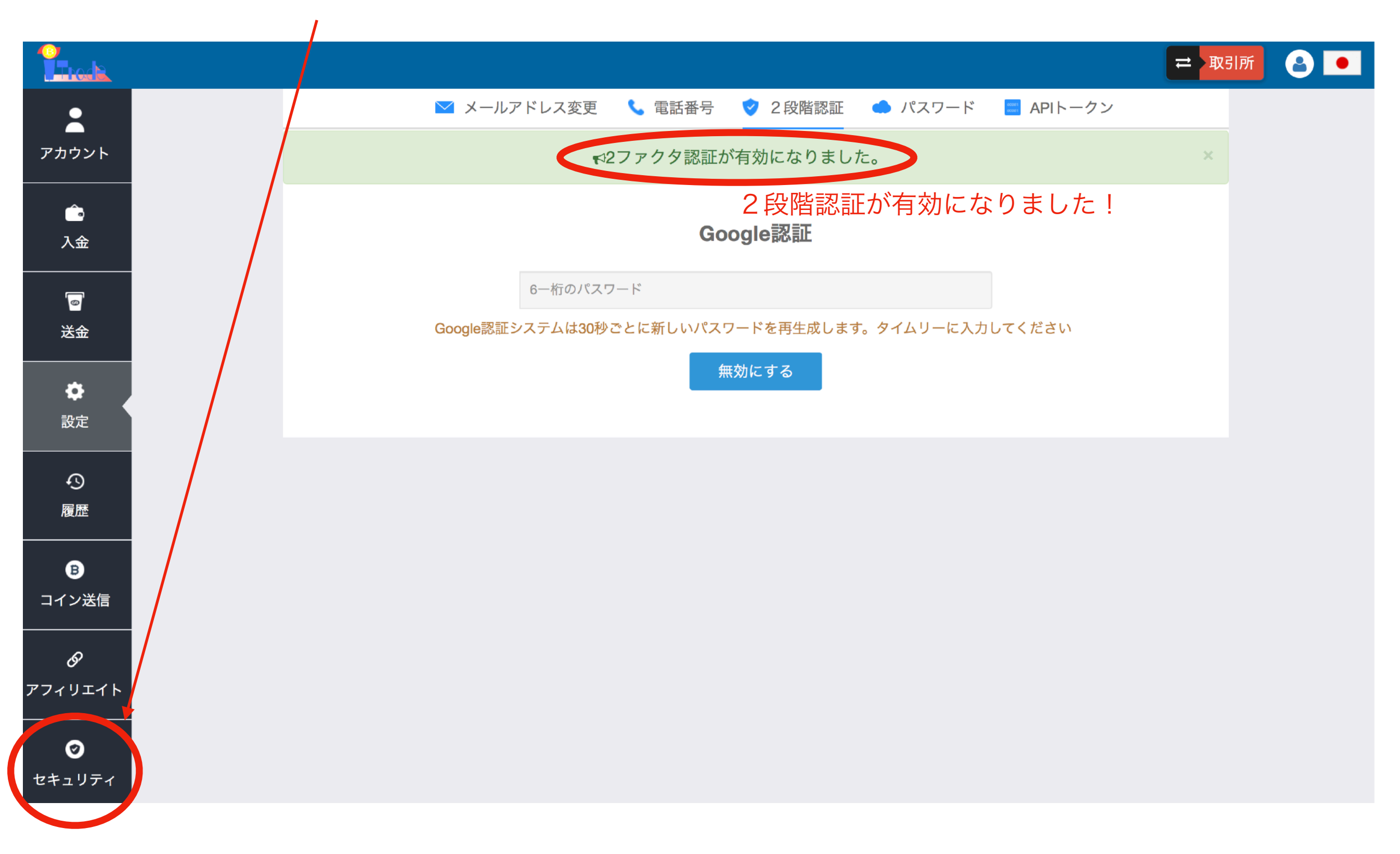

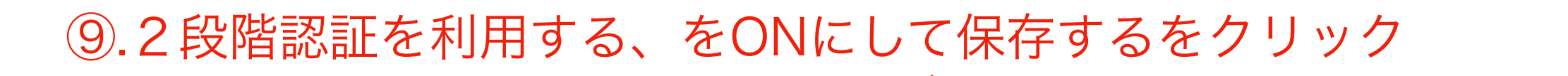

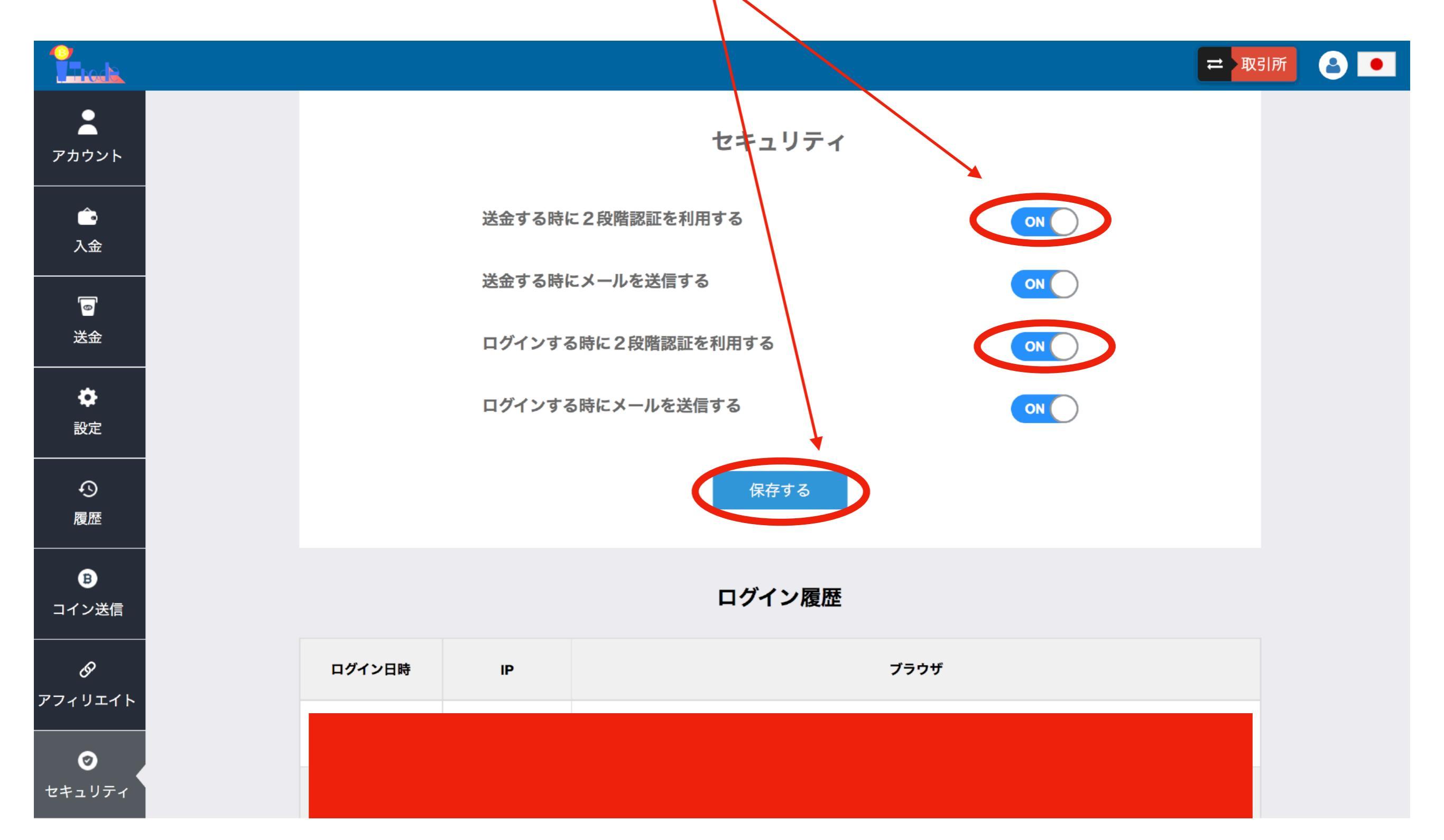

### 更新が反映されました!!

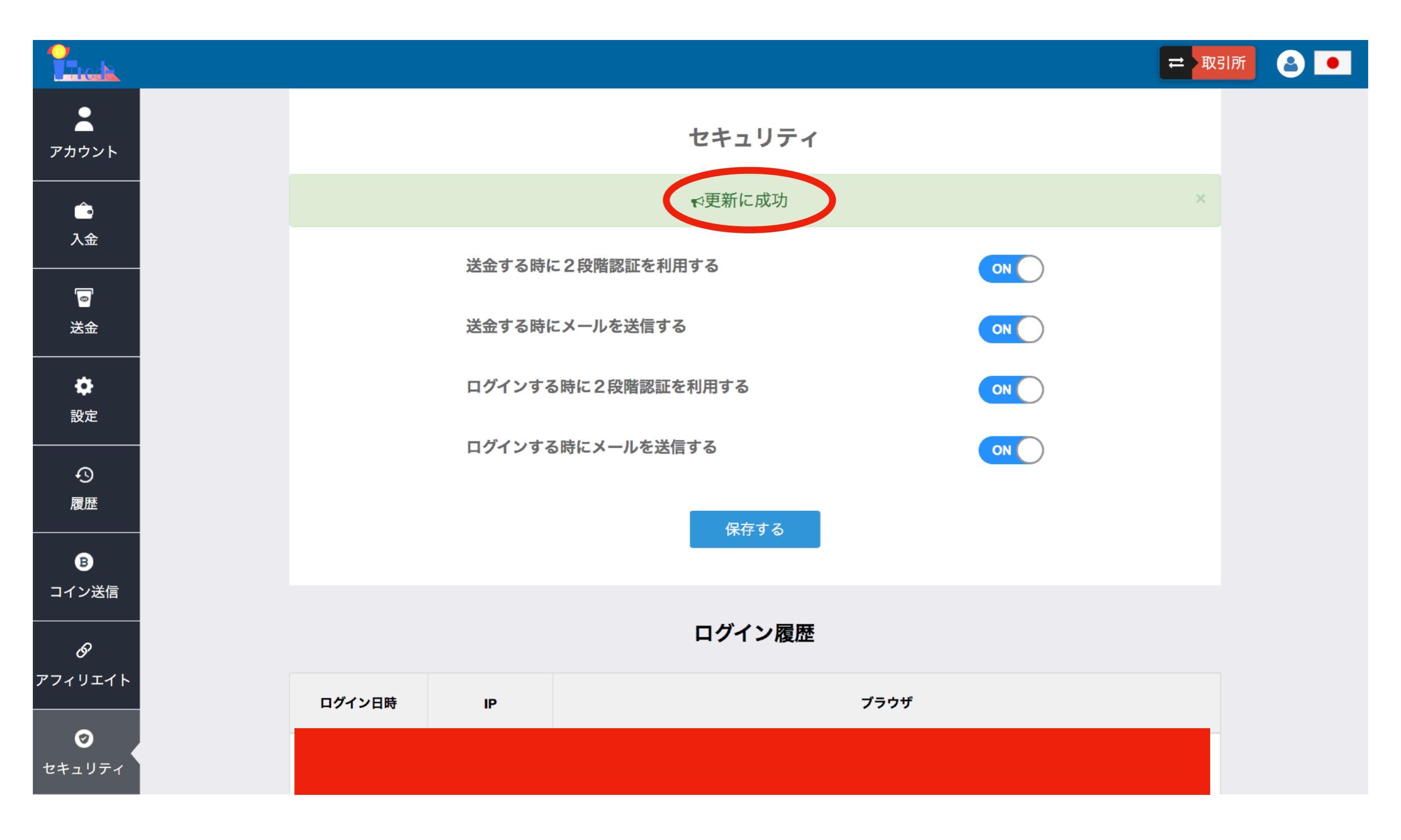

#### 次回のログインより、2段階認証のコードを入力してログインします

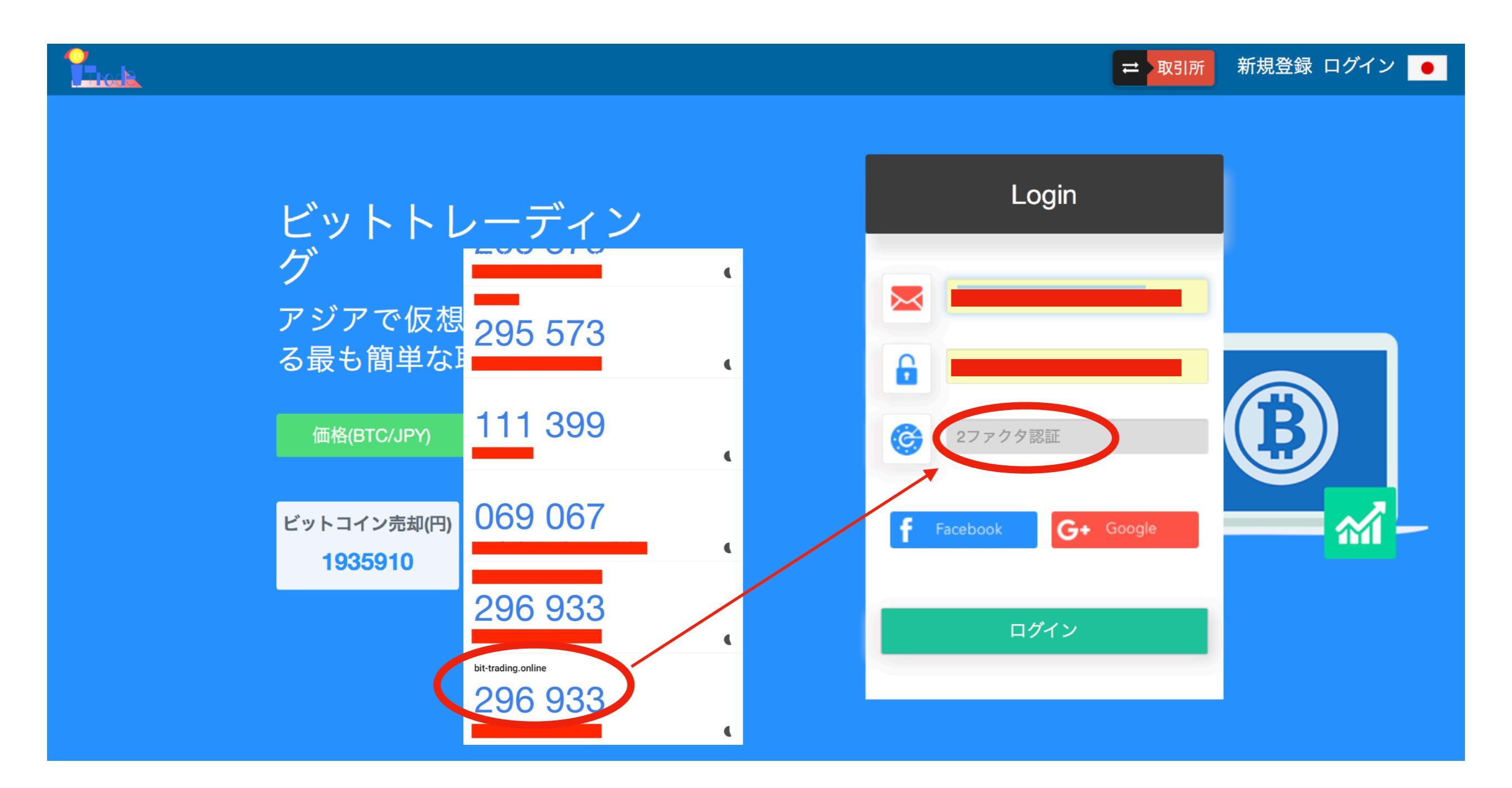